## Independence Health eBlocks Admin User Guide

## **Requests for Approval**

1. From the main Independence Health eBlocks System page, click the "Admin" button on the upper right of the page.

| Independence Health eBlocks | New Block Request Block Release Request           | Admin |
|-----------------------------|---------------------------------------------------|-------|
|                             | Welcome to the Independence Health eBlocks System |       |
|                             | New Block Request Block Release Request           |       |

- 2. Enter your username and password
  - a. You can use your AD credentials for login purposes

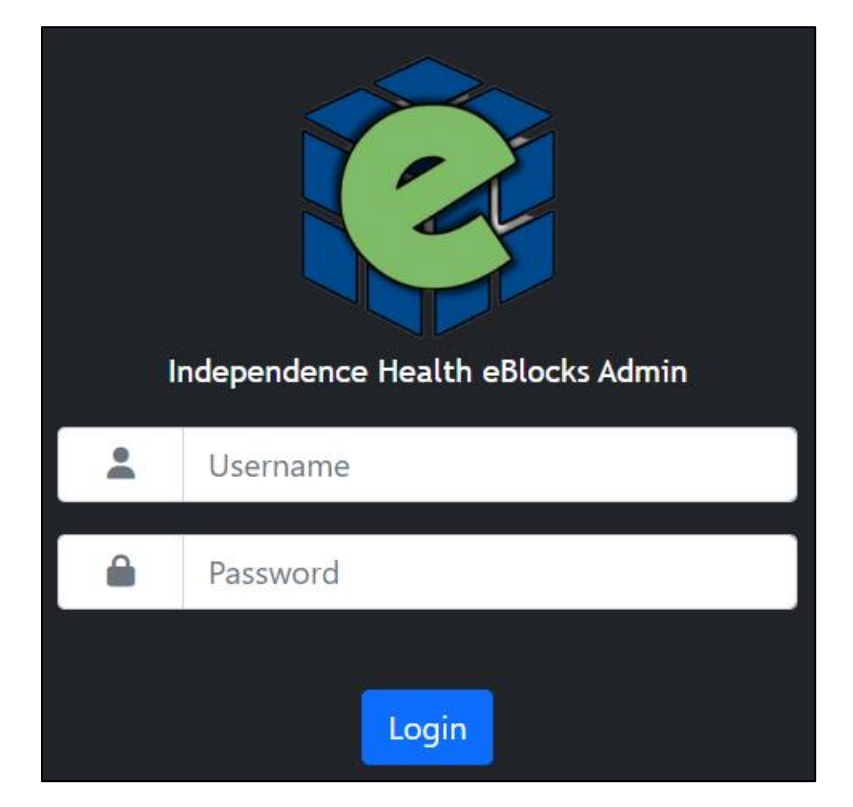

3. Click the "Requests for Approval" button

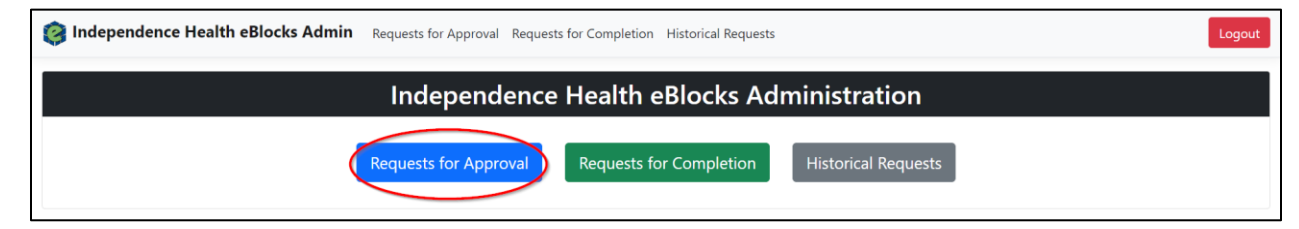

4. Click the "View" button on the request that is being reviewed

| Independence Health eBlocks Admin Requests for Approval Requests for Completion Historical Requests |           |                   |                 |            |                        |  |
|----------------------------------------------------------------------------------------------------|-----------|-------------------|-----------------|------------|------------------------|--|
|                                                                                                    |           |                   | Requests fo     | r Approval |                        |  |
| Show 10 👻 ent                                                                                       | ries      |                   |                 |            | Search:                |  |
|                                                                                                    | ID        | Туре              | Physician/Group | Location   | Date Requested         |  |
| View                                                                                                | 56        | New Block Request | J               | Latrobe    | 11/7/2023, 11:48:37 AM |  |
| Showing 1 to 1 of                                                                                   | 1 entries |                   |                 |            | Previous 1 Next        |  |

- 5. On the block request approval screen you can select the following options:
  - a. "Approved"
  - b. "Denied"
  - c. "Cancel Request"
    - i. You can add private comments in the "Private Comments" box these comments will only be viewable by Admin personnel
      - 1. Click "Save Comments" to ensure the private comments are saved to the request
    - ii. You can add notes in the "Notes" box these notes are viewable by anyone with access to the request they are attached to

| ← Back to list                                                                       |              |               |                   | ×               |
|--------------------------------------------------------------------------------------|--------------|---------------|-------------------|-----------------|
| Request ID: 56<br>Date Requested: 11/7/2023, 11:48:37 AM                             | Day of Week  | Week of Month | Hours             | Swing Indicator |
| Preferred Effective Date: 11/8/2023<br>Physician/Group Name: J<br>Contact Name: Test | Monday       | Week 1        | ALL Day (8 hours) | true            |
| Contact Phone: 3135555555<br>Contact Email:                                          |              |               |                   |                 |
| Location: Latrobe<br>Comments: Surgery                                               |              |               |                   |                 |
| Private Comments                                                                     | Notes        |               |                   |                 |
| ä                                                                                    |              |               |                   | ĥ               |
| Save Comments                                                                        |              |               |                   |                 |
| Approved Denie                                                                       | d Cancel Req | quest         |                   |                 |

6. A confirmation email will be sent to the appropriate users

## **Request for Completion**

1. After logging to the admin section of the Independence Health eBlocks tool you can select the "Requests for Completion" button

| Independence Health eBlocks Administration                        |
|-------------------------------------------------------------------|
| Requests for Approval Requests for Completion Historical Requests |

2. Click the "View" button on the request to be completed

|       |                             |                       | Requests        | s for | Comp   | oletion                |                        |
|-------|-----------------------------|-----------------------|-----------------|-------|--------|------------------------|------------------------|
| ow 10 | <ul> <li>entries</li> </ul> |                       |                 |       |        |                        | Search:                |
|       | ID                          | Туре                  | Physician/Group | ∳ La  | cation | Date Requested         | Date Approved          |
| View  | 56                          | New Block Request     | J               | La    | trobe  | 11/7/2023, 11:48:37 AM | 11/30/2023, 1:14:25 PM |
| View  | 69                          | New Block Request     | TEST J          | La    | trobe  | 11/8/2023, 10:59:44 AM | 11/8/2023, 4:56:40 PM  |
| View  | 77                          | Block Release Request | test            | La    | trobe  | 11/13/2023, 2:01:17 PM | 11/13/2023, 2:01:17 PM |

- 3. Select a "Block Name" on the block completion popup
  - a. The "Block Name" is required before the request can be completed
- 4. Select an "OR" option
  - a. The "OR" is not required to complete a request
  - b. Cancel Request"
    - i. You can add private comments in the "Private Comments" box these comments will only be viewable by Admin personnel
    - ii. Click "Save Comments" to ensure the private comments are saved to the request

(continue on next page)

5. Click "Complete Request" to approve the current request or "Cancel Request" to cancel the current request

| ← Back to list                         |                          |               | ×             |
|----------------------------------------|--------------------------|---------------|---------------|
| Request ID: 77                         | OR                       | Date of Block | Time of Block |
| Date Requested: 11/13/2023, 2:01:17 PM | Please Select 🗸          | 11/13/2023    | ALL Day       |
| Physician/Group Name: test             |                          |               |               |
| - Place Salect                         |                          |               |               |
|                                        |                          |               |               |
| You must select a Block Name.          |                          |               |               |
| Contact Phane: test                    |                          |               |               |
| Contact Phone: 7243531212              |                          |               |               |
|                                        |                          |               |               |
| Commonte:                              |                          |               |               |
| Committee Notes:                       |                          |               |               |
| committee Notes.                       |                          |               |               |
| Private Comments                       |                          |               |               |
|                                        |                          |               |               |
|                                        |                          |               |               |
|                                        |                          |               |               |
| 10                                     |                          |               |               |
| Save Comments                          |                          |               |               |
|                                        |                          |               |               |
| Complet                                | e Request Cancel Request |               |               |

## **Historical Requests**

1. After logging into the Admin section of the Independence Health eBlocks tool you can click the "Historical Requests" button to view all of the previous requests that have been submitted for review

| Independence Health eBlocks Admin | Requests for Approval Requests for Completion Historical Requests | Logout |
|-----------------------------------|-------------------------------------------------------------------|--------|
|                                   | Independence Health eBlocks Administration                        |        |
|                                   | Requests for Approval Requests for Completion Historical Requests |        |
|                                   |                                                                   |        |